### How to Register for Classes

1) Begin by logging into MYGCSC at www.gulfcoast.edu

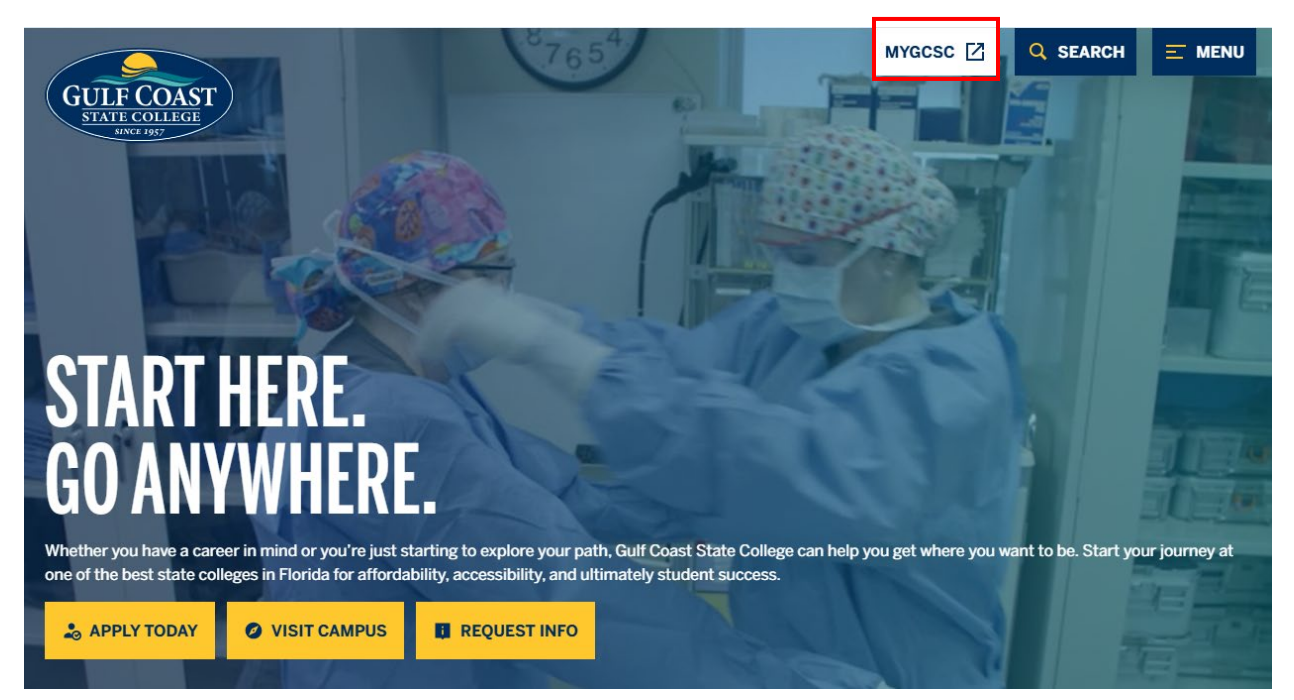

2) Select Student Dashboard

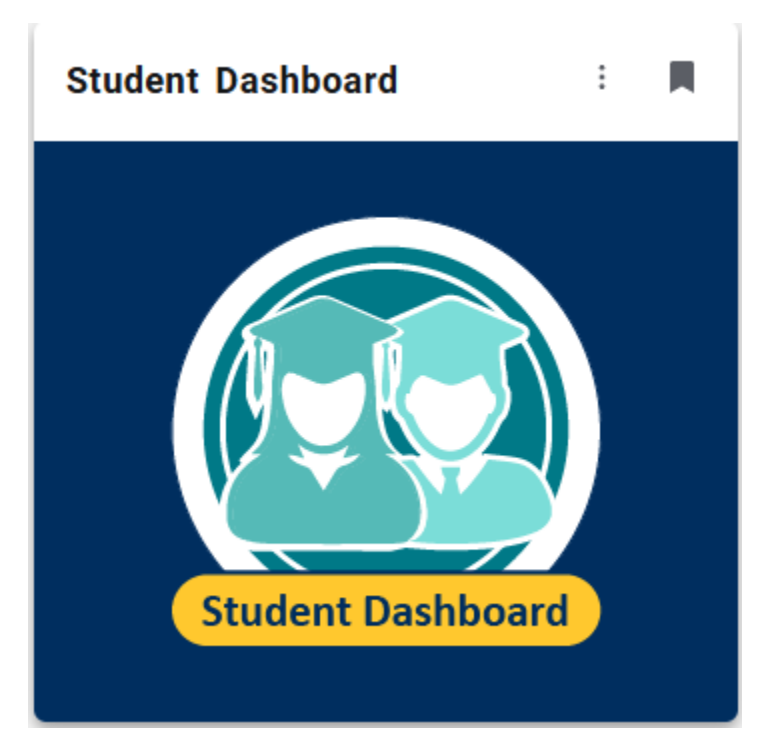

## 3) Select MYGCSC Registration

|               | erience                                                                                                    | ☑       |
|---------------|----------------------------------------------------------------------------------------------------|---------|
| My Student Da | ashboard                                                                                                    | Q       |
|               | <ul> <li>Hello Wilkes, Scott R,</li> <li>Welcome to Lighthouse and My Student Dashboard! Access your information from the links in BOLD below.</li> <li>ATTENTION: MYGCSC only supports Chrome. Edge, and Safari browsers. All other browsers are not supported and will not be able to open some of the below.</li> <li>Student Profile See your academic records, contact information, degree, and courses in which you are currently registered.</li> <li>Registration Information Search for classes, register, and add or drop classes</li> <li>Check/Pay My Bill</li> <li>Financial Aid Learn more about your grants, scholarships, and loans.</li> <li>Student Employment Apply to work on campus or check your status as a student employee.</li> <li>Student Employment timesheets and paystubs.</li> <li>Final Exam Schedules for the current and previous semesters.</li> <li>If you have any questions about your records, please use the following links for contacting the correct office.</li> <li>Student Ernolimentservices@gulfcoast.edu.</li> <li>Student Employment: fa@gulfcoast.edu.</li> <li>Student Employment: fa@gulfcoast.edu.</li> <li>Student Employment: fa@gulfcoast.edu.</li> <li>Student Employment: fa@gulfcoast.edu.</li> <li>Student Employment: fa@gulfcoast.edu.</li> <li>Student Employment: fa@gulfcoast.edu.</li> <li>Student Employment: fa@gulfcoast.edu.</li> <li>Student Employment: fa@gulfcoast.edu.</li> <li>Student Employment: fa@gulfcoast.edu.</li> <li>Student Employment: fa@gulfcoast.edu.</li> <li>Student Employment: fa@gulfcoast.edu.</li> </ul> | e links |

## 4) Select Register for Classes

| Student • Registration                                                                                                    |
|----------------------------------------------------------------------------------------------------|
| Registration                                                                                                    |
| What would you like to do?         Register for Classes         Search and register for your classes. You can also view and manage your schedule.         Course Search Looking for classes? In this section you can browse classes you find interesting. |

#### 5) Select a Term (Fall, Spring, or Summer) and click Continue

|                                                   | ¥ | 0 | Wilkes, Scott |
|---------------------------------------------------|---|---|---------------|
| Student • Registration • Select a Term            |   |   |               |
| Select a Term                                     |   |   |               |
| Terms Open for Registration Spring 2025  Continue |   |   |               |
| Do <b>NOT</b> choose a                            |   |   |               |
| Non-Credit term                                   |   |   |               |
|                                                   |   |   |               |
|                                                   |   |   |               |
|                                                   |   |   |               |

6) To Find the Class you want to register for, select the Subject, type the Course Number, and press the Enter key

| Find Classes                     | Enter CRNs Schedu          | le and Options          |
|----------------------------------|----------------------------|-------------------------|
| Enter Your Se<br>Term: Spring 20 | earch Criteria 🕕           |                         |
|                                  | Subject (Click in the box) | × POS-Political Science |
|                                  | Course Number              | 2041                    |
|                                  | Session A, B, C, D, E, F   |                         |
|                                  | Instructor                 |                         |
|                                  | Meeting Days               |                         |
|                                  | Sunday                     |                         |
|                                  | Monday                     |                         |
|                                  | Tuesday                    |                         |
|                                  | Wednesday                  |                         |
|                                  | These days                 |                         |

#### 7) Choose the class you want to register for and click Add

| Find Classes Enter CRNs                                      | Schedule and C      | Options       |           |             |        |                           |                                                                                                    |      |                     |               |              |
|--------------------------------------------------------------|---------------------|---------------|-----------|-------------|--------|---------------------------|----------------------------------------------------------------------------------------------------|------|---------------------|---------------|--------------|
| Search Results — 17 Classes<br>Term: Spring 2025 Subject (Cl | ick in the box): PC | S-Political S | cience Co | urse Number | : 2041 |                           |                                                                                                    |      |                     |               | Search Again |
| American National Government                                 | POS-Political       | 2041          | 3         | 12800       | Spring | Thurtle, Teresa (Primary) | S M T W T F S - Type: Class Building: Web-B                                                                                                    | Pana | 5 of 35 seats re    | Gulf Coast St | Add          |
| American National Government                                 | POS-Political       | 2041          | 3         | 13412       | Spring | Heeney. Colleen (Primary) | S M T W T F S - Type: Class Building: Web-B                                                                                                    | Pana | 8 of 35 seats re    | Gulf Coast St | Add          |
| American National Government                                 | POS-Political       | 2041          | 3         | 14144       | Spring | Heeney, Colleen (Primary) | $\fbox{$S$} \ensuremath{M$} \ensuremath{T$} \ensuremath{W$} \ensuremath{T$} \ensuremath{F$} \ensuremath{S$} \ensuremath{S$} \ensuremath{W$} \ensuremath{T$} \ensuremath{F$} \ensuremath{S$} \ensuremath{S$} \$ | Pana | <b>FULL:</b> 0 of 3 | Gulf Coast St | Add          |
| American National Government                                 | POS-Political       | 2041          | 3         | 14762       | Spring | Trentanelli, Elizabeth (P | $\ensuremath{\mathbb{S}}\xspace{0.1em}$ M $\ensuremath{\mathbb{T}}\xspace{0.1em}$ Web-B Class Building: Web-B                                                                                                    | Pana | G FULL: 0 of 3      | Gulf Coast St | Add          |
| American National Government                                 | POS-Political       | 2041          | 3         | 14763       | Spring | Thurtle, Teresa (Primary) | $\begin{tabular}{ c c c c c c c c c c c c c c c c c c c$                                                                                                    | Pana | FULL: 0 of 3        | Gulf Coast St | Add          |
| American National Government                                 | POS-Political       | 2041          | 3         | 14805       | Spring | Golob, Timothy (Primary)  | S M T W T F S - Type: Class Building: Web-B                                                                                                    | Pana | FULL: 0 of 3        | Gulf Coast St | Add          |
| American National Government                                 | POS-Political       | 2041          | 3         | 14808       | Spring | Nixon Mabry, Lisa (Prim   | S M T W T F S - Type: Class Building: Web-B                                                                                                    | Pana | 7 of 38 seats re    | Gulf Coast St | Add          |
| American National Government                                 | POS-Political       | 2041          | 3         | 14809       | Spring | Williams McKinney, Kar    | $\begin{tabular}{ c c c c c c c c c c c c c c c c c c c$                                                                                                    | Pana | • FULL: 0 of 3      | Gulf Coast St | Add          |
| <  <  Page 1 of 1 ▶ ▶                                        | 50 ¥ Per Pag        | ge            |           |             |        |                           |                                                                                                    |      |                     |               | Records: 17  |

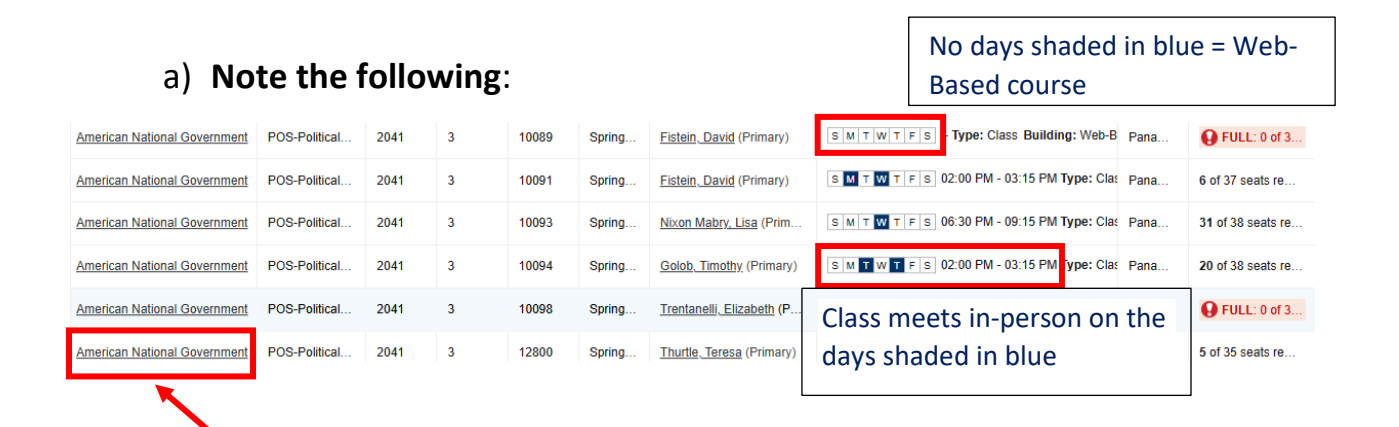

# b) Click on the course title to view Class Details such as Course Syllabus and Instructor/Meeting Times

| Class Details for American Nat  | ional Government POS-Political Science 2041 0                                                   |                                                 |
|---------------------------------|-------------------------------------------------------------------------------------------------|-------------------------------------------------|
| 10098 Term: 202501   CRN: 10098 |                                                                                                 |                                                 |
| Class Details                   |                                                                                                 |                                                 |
| Bookstore Links                 | Instructor: <u>Trentanelli, Elizabeth</u> (Primary)                                             | Check if the course is at the Papama City, Culf |
| Course Description              | S M T W T F S         Panama City Campus   Web-           01/06/2025 - 05/02/2025         Based | Franklin, or Tyndall Air Force Base Campus      |
| Course Syllabus                 | Type: Class                                                                                     |                                                 |
| Course Attributes               |                                                                                                 |                                                 |
| Restrictions                    | Check the date range to see if the                                                              |                                                 |
| Instructor/Meeting Times        | course is in Session A (full-term) or a                                                         |                                                 |
| Additional Fees                 | accelerated 8-week course in Session                                                            | n B                                             |
| Catalog                         |                                                                                                 |                                                 |
| Prerequisites                   |                                                                                                 |                                                 |
|                                 |                                                                                                 | Close                                           |

8) After clicking **Add**, the course status is **Pending**. To register for the course, you must click **Submit**.

| arch Res<br>m: Spring                      | ults — 17 Classes<br>2025 Subject (C                                                    | lick in the box): Pr                               | OS-Political           | Science Cours  | se Number:     | : 2041 |                                      |         |                                                                                                    |                        |                         |              |                                    |   |                        | Search Again                                      |
|--------------------------------------------|-----------------------------------------------------------------------------------------|----------------------------------------------------|------------------------|----------------|----------------|--------|--------------------------------------|---------|----------------------------------------------------------------------------------------------------|------------------------|-------------------------|--------------|------------------------------------|---|------------------------|---------------------------------------------------|
| merican Nat                                | tional Government                                                                       | POS-Political                                      | 2041                   | 3              | 14762          | Spring | Trentanelli, Elizabeth (P            | SMTW    | FS - Type: Class Building: We                                                                          | eb-B Pana              | O FULL: (               | 6 to C       | Gulf Coast St                      |   |                        | Add                                               |
| merican Nat                                | tional Government                                                                       | POS-Political                                      | 2041                   | 3              | 14763          | Spring | Thurtle, Teresa (Primary)            | SMTW    | FS - Type: Class Building: We                                                                          | eb-B Pana              | 🔒 FULL: (               | ) of 3       | Gulf Coast St                      |   |                        | Add                                               |
| nerican Nat                                | tional Government                                                                       | POS-Political                                      | 2041                   | 3              | 14805          | Spring | Golob, Timothy (Primary)             | SMTW    | FS - Type: Class Building: We                                                                          | eb-B Pana              | O FULL: (               | ) of 3       | Gulf Coast St                      |   |                        | Add                                               |
| nerican Na                                 | tional Government                                                                       | POS-Political                                      | 2041                   | 3              | 14808          | Spring | Nixon Mabry, Lisa (Prim              | SMTW    | FS - Type: Class Building: We                                                                          | eb-B Pana              | 7 of 38 seat            | s re         | Gulf Coast St                      |   |                        |                                                   |
|                                            |                                                                                         |                                                    |                        |                |                |        |                                      |         |                                                                                                    |                        |                         |              |                                    |   |                        |                                                   |
| erican Nat                                 | tional Government<br>age 1 of 1 ▶ ►                                                     | POS-Political                                      | 2041<br>ige            | 3              | 14809          | Spring | Williams McKinney, Kar               | SMTW    | FS - Type: Class Building: We                                                                          | ab-B Pana              | 😧 FULL: (               | 0 of 3       | Gulf Coast St                      |   |                        | Add<br>Records: 17<br>Tuition an                  |
| erican Nat<br>Pa<br>edule<br>:hedule fo    | IIII Schedule Det                                                                       | POS-Political                                      | 2041<br>Ige            | 3              | 14809          | Spring | Williams McKinney, Kar               | SMTW    | FS - Type: Class Building: We Summary Title                                                            | bb-B Pana<br>Details   | FULL: (                 | O of 3       | Gulf Coast St<br>Status            |   | Action                 | Add<br>Records: 17<br><u>Tuition an</u>           |
| rican Nat<br>Pa<br>edule<br>hedule fi<br>S | tional Government<br>age 1 of 1 ▶ ▶<br>I≣ Schedule Det<br>for Spring 2025<br>Sunday     | POS-Political<br>  50 v Per Pa<br>alls<br>Vonday 1 | 2041<br>Ige<br>'uesday | 3<br>Wednesday | 14809<br>Thurs | Spring | Williams McKinney, Kar<br>Friday Sat | S M T W | F     - Type: Class Building: We       E     Summary       Title     American National Government      | Details                | P FULL: (<br>Hours<br>3 | CRN 14808    | Gulf Coast St<br>Status            |   | Action **Web Register  | Add<br>Records: 17<br><u>Tuition a</u>            |
| erican Nat<br>Pa<br>edule<br>chedule fi    | tional Government<br>age 1 of 1 ▶ ₽<br>i≣ Schedule Det<br>for Spring 2025<br>Sunday     | POS-Political<br>50  Per Pa<br>alls<br>Monday T    | 2041<br>age<br>fuesday | 3<br>Wednesday | 14809<br>Thurs | Spring | Williams McKinney, Kat Friday Sat    | Iurday  | r     s     Type: Class Building: We       Image: Summary     Image: Summary       Tibe     Covernment | Details<br>POS 2041, 0 | Hours<br>3              | CRN<br>14808 | Gulf Coast St<br>Status<br>Pending |   | Action **Web Registere | Add<br>Records: 17<br><u>Tuition ar</u><br>ad** v |
| erican Nat<br>Pa<br>edule<br>chedule fi    | tional Government<br>age 1 of 1 ▶ ₩<br>i≣ Schedule Det<br>for Spring 2025<br>Sunday I   | POS-Political                                      | 2041<br>age            | 3<br>Wednesday | 14809          | Spring | Williams McKinney, Kat Friday Sat    | Iurday  | r s - Type: Class Building: Wo                                                                         | Details<br>POS 2041, 0 | Hours 3                 | CRN<br>14808 | Gulf Coast St<br>Status<br>Pending | ) | Action **Web Registere | Add<br>Records: 17<br><u>Tuition ar</u><br>ad** v |
| erican Nal<br>Pa<br>edule<br>chedule fi    | itional Government<br>age 1 of 1 P P<br>III Schedule Det<br>for Spring 2025<br>Sunday I | POS-Political                                      | 2041<br>igge           | 3<br>Wednesday | Thurs          | Spring | Williams McKinney, Kar Friday Sat    | Iurday  | F     - Type: Class Building: We       F     Summary       The       American National Government      | Details<br>POS 2041, 0 | Hours 3                 | CRN<br>14808 | Gulf Coast St<br>Status<br>Pending | ) | Action "Web Registere  | Add<br>Records: 17<br><u>Tuition an</u><br>ed** • |

9) After clicking **Submit**, the course status will be updated to **Registered**. To add another course, click **Search Again** and follow the same steps.

| Find Clas                                        | Enter CRI                                                        |                                                                                                    |                 |             |            |          |                           |        |                                                                        |                         |              |              |                        |                |              |
|--------------------------------------------------|------------------------------------------------------------------|----------------------------------------------------------------------------------------------------|-----------------|-------------|------------|----------|---------------------------|--------|------------------------------------------------------------------------|-------------------------|--------------|--------------|------------------------|----------------|--------------|
| Search<br>Term: Sp                               | Results — 17 Clas<br>pring 2025 Subject                          | sses<br>t (Click in the box)                                                                                                    | : POS-Political | Science Cou | irse Numbe | er: 2041 |                           |        |                                                                        |                         |              |              |                        |                | Search Again |
| America                                          | an National Governm                                              | ent POS-Political                                                                                                    | 2041            | 3           | 14762      | Spring   | Trentanelli. Elizabeth (P | SMTW1  | FS - Type: Class Building: V                                           | Veb-B Pana              | 🔒 FULL: (    | of 3 Gul     | Coast St               |                | Add          |
| America                                          | an National Governm                                              | ent POS-Political                                                                                                    | 2041            | 3           | 14763      | Spring   | Thurtle_Teresa (Primary)  | SMTWT  | FS - Type: Class Building: V                                           | Veb-B Pana              | O FULL: (    | of 3 Gul     | Coast St               |                | Add          |
| America                                          | an National Governm                                              | ent POS-Political                                                                                                    | 2041            | 3           | 14805      | Spring   | Golob, Timothy (Primary)  | SMTWT  | r F S - Type: Class Building: V                                        | Veb-B Pana              | 😧 FULL: (    | of 3 Gul     | Coast St               |                | Add          |
| America                                          | an National Governm                                              | ent POS-Political                                                                                                    | 2041            | 3           | 14808      | Spring   | Nixon Mabry, Lisa (Prim   | SMTW1  | r F s - Type: Class Building: V                                        | Veb-B Pana              | 7 of 38 seat | s re Gul     | Coast St               |                | Add          |
| America                                          | an National Governm                                              | ent POS-Political                                                                                                    | 2041            | 3           | 14809      | Spring   | Williams McKinney, Kar    | SMTW1  | r Fs - Type: Class Building: V                                         | Veb-B Pana              | 😧 FULL: (    | of 3 Gul     | Coast St               |                | Add          |
|                                                  |                                                                  |                                                                                                    |                 |             |            |          |                           |        |                                                                        |                         |              |              |                        |                |              |
| К. 4                                             | Page 1 of 1                                                      | ▶   50 ¥ Per                                                                                                    | Page            |             |            |          |                           |        |                                                                        |                         |              |              |                        |                | Records: 17  |
| K 4                                              | Page 1 of 1                                                      | ▶   50 <b>∨</b> Per                                                                                                    | Page            |             |            |          |                           |        |                                                                        |                         |              |              |                        |                | Records: 17  |
| K <                                              | ( Page 1 of 1 )<br>I≣ Schedule                                   | ⊨   50 ▼ Per Details                                                                                                    | Page            |             | _          |          |                           |        | E Summary                                                              |                         |              |              |                        |                | Records: 17  |
| Schedul<br>lass Sched                            | Page 1 of 1 →                                                    | ►   50 ▼ Per Details                                                                                                    | Page            |             |            |          |                           |        | E Summary                                                              | Details                 | Hours        | CRN          | Status                 | Action         | Records: 17  |
| Schedul<br>lass Sched<br>6am                     | Page 1 of 1                                                      | Details<br>Monday                                                                                                    | Page<br>Tuesday | Wednesday   | y Thu      | ırsday   | Friday Sat                | turday | E Summary<br>Title                                                     | Details<br>POS 2041, 0  | Hours<br>3   | CRN<br>14808 | Status<br>(Registered) | Action         | Records: 17  |
| Schedul<br>ass Sched<br>6am<br>7am               | Page 1 of 1<br>Ie I≣ Schedule<br>dule for Spring 2025<br>Sunday  | Details                                                                                                    | Page            | Wednesday   | y Thu      | ursday   | Friday Sat                | turday | E Summary<br>Title                                                     | Details<br>POS 2041, 0  | Hours<br>3   | CRN<br>14808 | Status<br>Registered   | Action         | Records: 17  |
| Schedul<br>ass Sched<br>6am<br>7am               | ( Page 1 of 1 )<br>IE Schedule<br>dule for Spring 2025<br>Sunday | Image: Solution of the solution of the soluti | Page            | Wednesday   | y Thu      | ursday   | Friday Sat                | turday | E Summary<br>Title<br>American National Government                     | Details<br>POS 2041, 0  | Hours<br>3   | CRN<br>14808 | Status<br>Registered   | Action         | Records: 17  |
| Schedut<br>tass Sched<br>6am<br>7am<br>8am       | Page 1 of 1 ↓<br>IE Scheduld<br>Sunday                           | Image: bit state     Image: bit state       Details     Image: bit state       Monday     Image: bit state                                                                                                    | Page            | Wednesday   | y Thu      | ırsday   | Friday Sat                | urday  | Tile<br>American National Government                                   | Detailis<br>POS 2041. 0 | Hours<br>3   | CRN<br>14808 | Status<br>Registered   | Action<br>None | Records: 17  |
| Schedul<br>ass Sched<br>6am<br>7am<br>8am<br>9am | Page 1 of 1 ↓                                                    | Details Monday                                                                                                    | Page            | Wednesday   | y Thu      | ırsday   | Friday Sat                | turday | Title American National Government Tage Horp I Registered: 31 Billing: | Details<br>POS 2041, 0  | Hours<br>3   | CRN<br>14808 | Status<br>Registered   | Action<br>None | Records: 17  |

If you need further assistance, please contact your Pathway Navigator or visit the Navigation Center on the second floor of Student Union East.